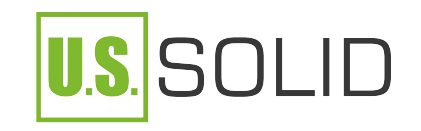

# USS-DBS65 Series Analytical Balance

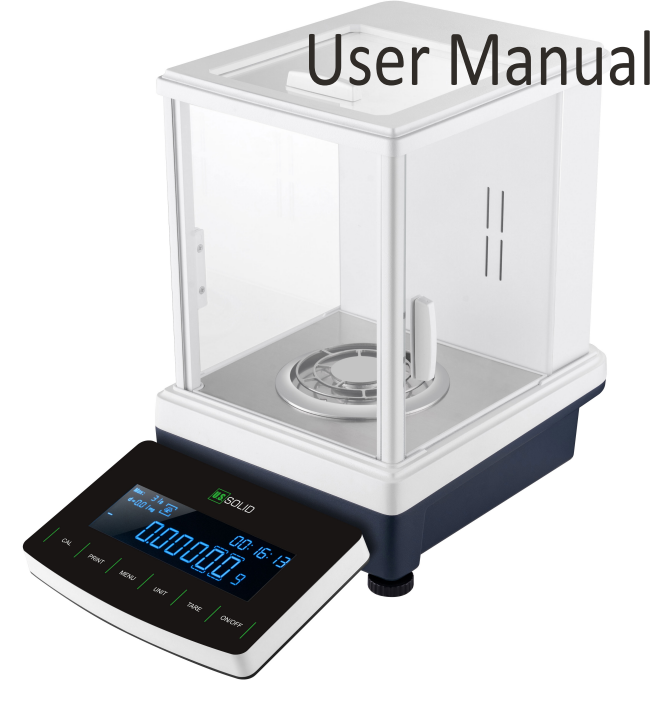

This manual should be made available to all users of this equipment. For best results, and for maximum durability of the equipment, carefully read and follow all instructions.

U.S. Solid<sup>®</sup> · 1200 E.55th Unit C, Cleveland, OH, 44103 · www.ussolid.com 1-800-243-5428

### 5.TROUBLESHOOTING

| Problem                | Cause                                                                                                    | Solution                                                                                                    |
|------------------------|----------------------------------------------------------------------------------------------------|----------------------------------------------------------------------------------------------------|
| Display not<br>working | No power supply;<br>Fuse damaged;<br>Power transformer is damaged;                                                                                                    | Plug in adapter; Replace the fuse;<br>Replace the power transformer; If<br>problem persists, send the<br>balance to the Technical Service<br>for repair.                                      |
| Unstable<br>display    | Poor working conditions; Air flow<br>Something between the scale pan<br>and working table.<br>The power exceeds its permissible<br>value and is unstable;<br>Static electricity | Improve the working condition,<br>Close the windshield;<br>Remove the pan and clean well<br>the balance surface;<br>Connect the balance to power<br>supply 110-220 V AC Static<br>Elimination |
| Poor<br>accuracy       | Improper calibration<br>The weight of the recipient has<br>not been tared<br>Big temperature difference<br>The balance is not horizontal                                        | Double check calibration. Make<br>sure the receptacle has been<br>tared out. Place the balance in a<br>suitable working environment.<br>Make sure balance is on a flat,<br>even surface.      |

## 6.COMPONENTS LIST

| Balance             | 1 |
|---------------------|---|
| Balance pan         | 1 |
| Adapter             | 1 |
| Instruction manual  | 1 |
| Weight(external)    | 1 |
| (calibration) glove | 1 |

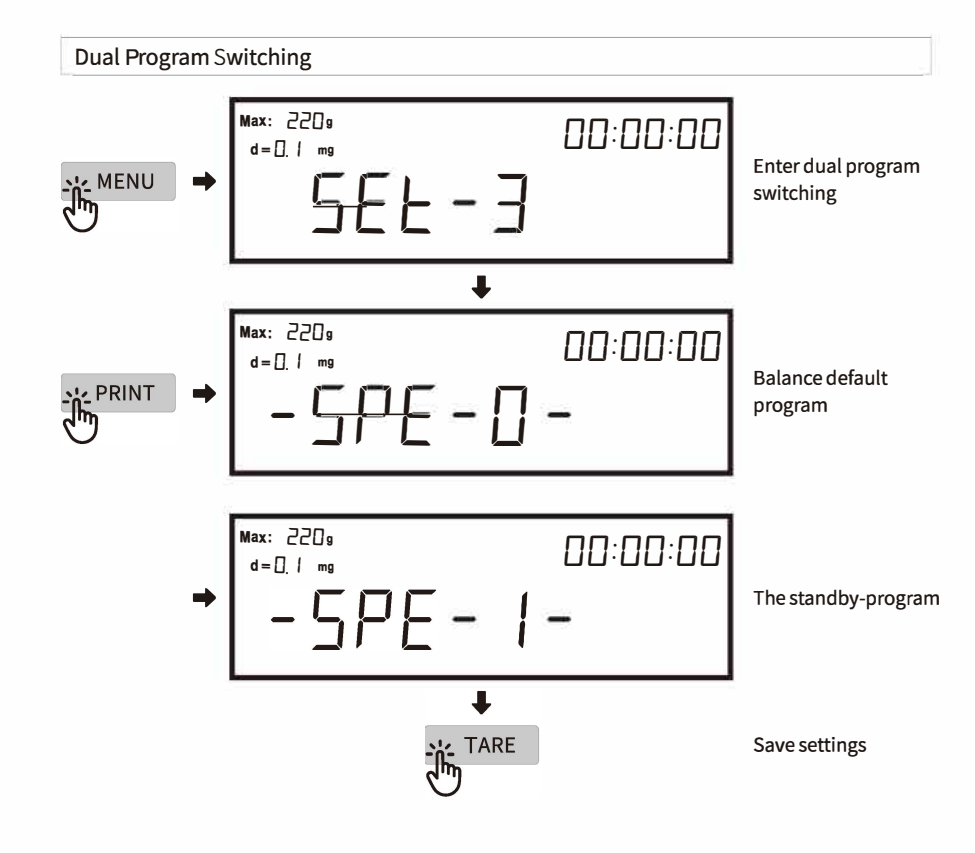

# Table of content

#### 01 INTRODUCTION 05 PREPARATION **15** Level Adjustment <sup>105</sup> Connecting and Switching on 06 CALIBRATION Single-point calibration linearity calibration internal calibration Auto-calibration weight value setting 11 SET UP AND OPERATION **BALANCE SET UP** 11 Unit conversion 12 Baud rate setting 13 Time setting 14 Sensitivity setting 15 Filter level setting <sup>16</sup> Print setting 17 Interface Parameters **18 OPERATION** <sup>18</sup> Simple weighing <sup>18</sup> Piece counting <sup>20</sup> Percent weighing <sup>21</sup> Density determination <sup>24</sup> Dynamic weighing <sup>25</sup> Summation Function <sup>28</sup> Pipette calibration <sup>31</sup> Dual program switching

#### 32 TROUBLESHOOTING

#### 32 COMPONENTS LIST

#### **1. INTRODUCTION**

The USS-DBS65 series analytical balance works on electromagnetic force compensation technology and a microprocessor which implements high speed stabilization and high reliability. It can be widely used in industry, agriculture, commerce, schools, scientific research and other institutions to quickly weigh the quality and quantity of objects.

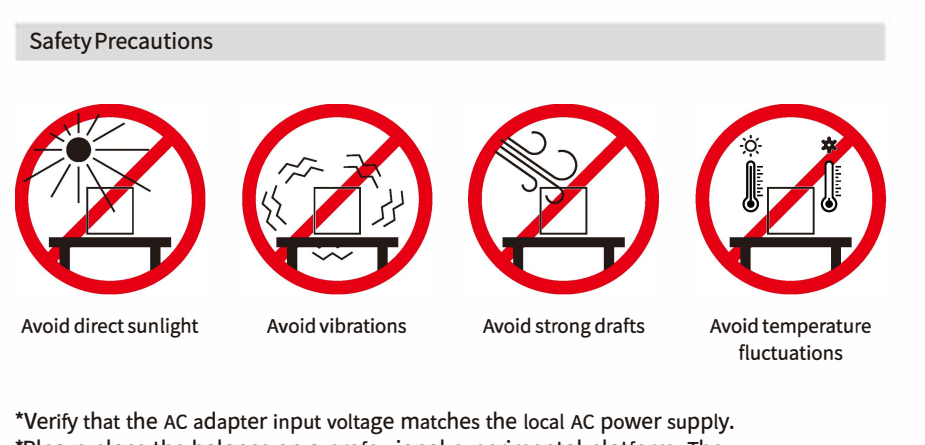

\*Please place the balance on a professional experimental platform. The thickness of the desktop should be  $\geq$  7cm.

\*Sufficient spacing for balances: > 15cm all around the instrument.

#### Pipette calibration

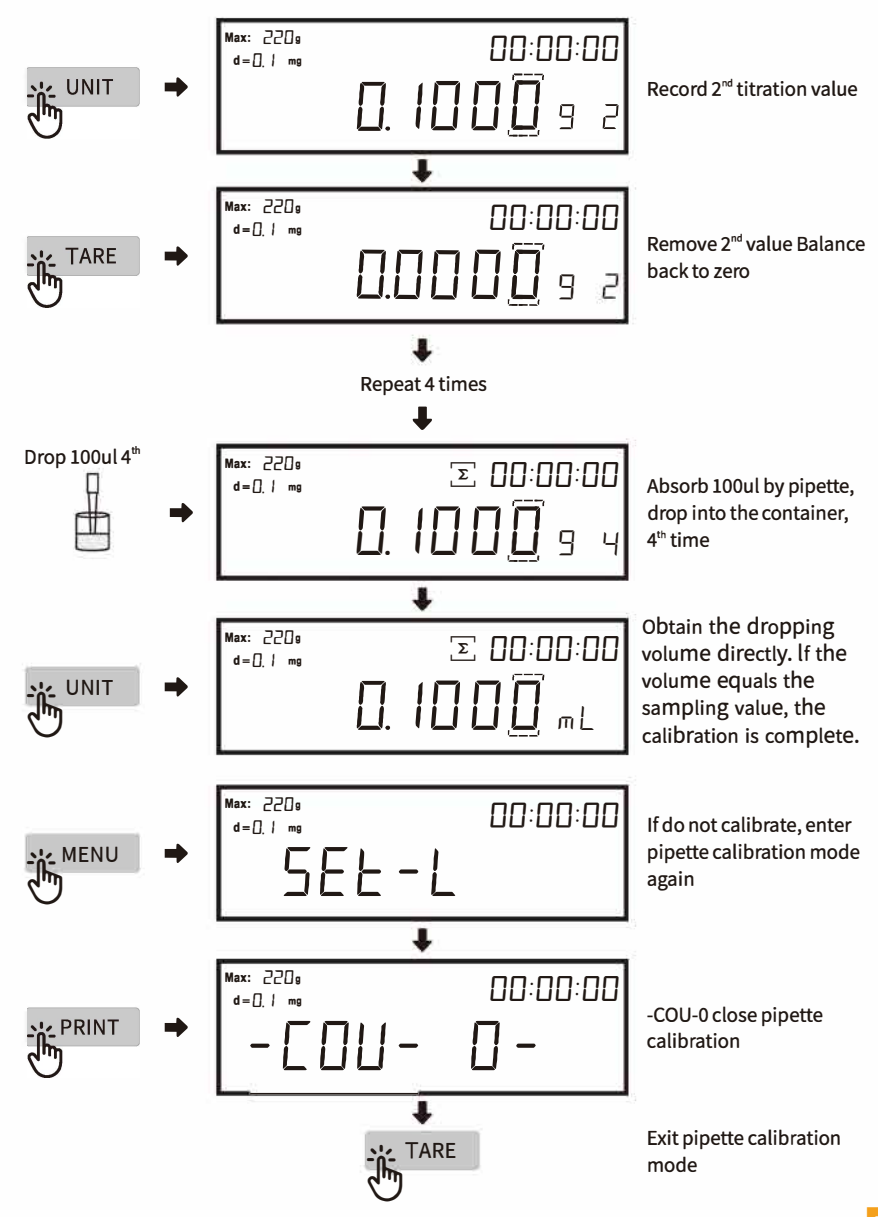

#### **Pipette** Calibration

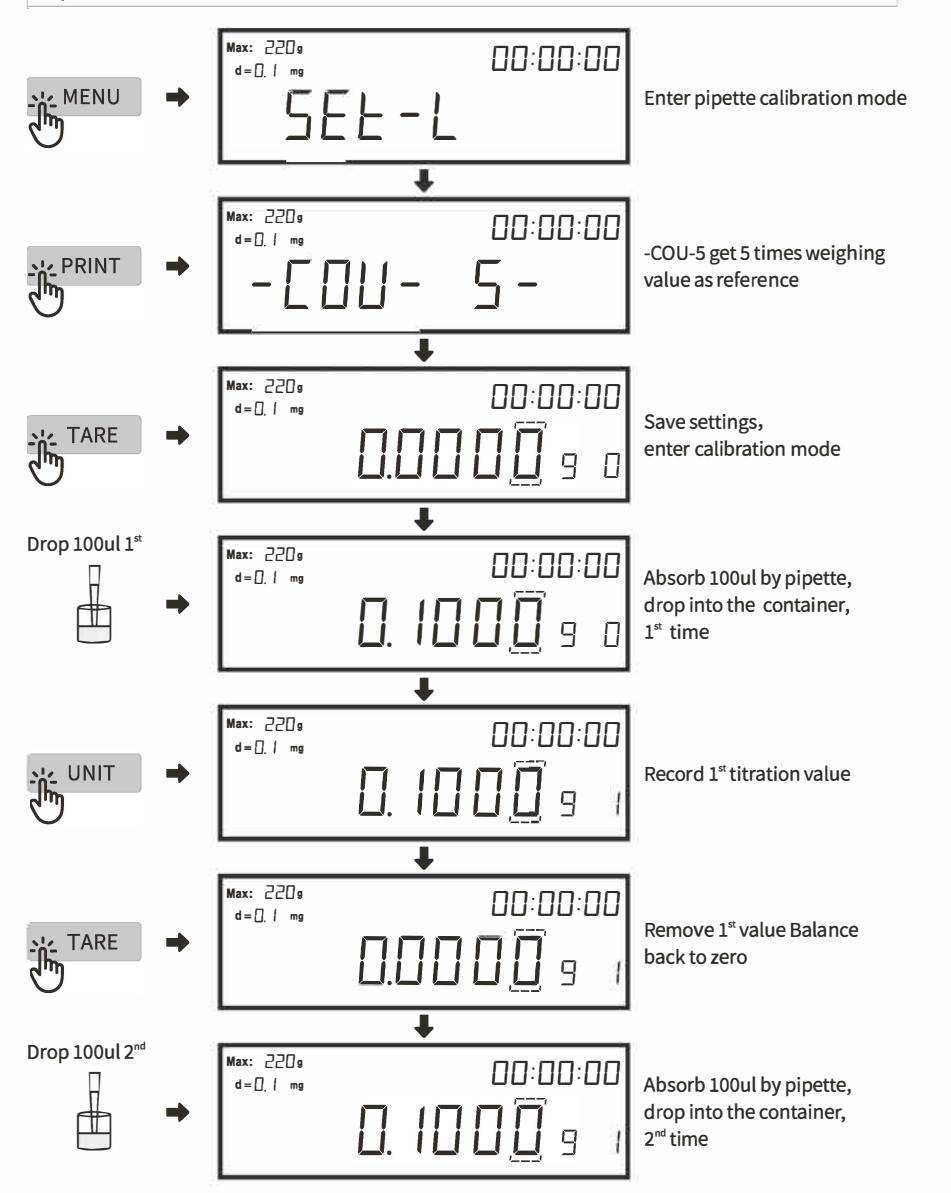

#### Diagram

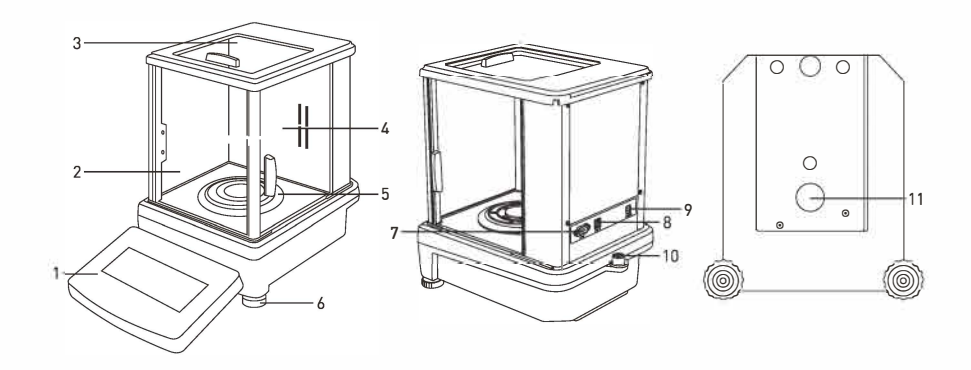

| 1 | Terminal                           | 8  | USB-B port                      |
|---|------------------------------------|----|---------------------------------|
| 2 | Front panel draft shield           | 9  | Socket for power adapter        |
| 3 | Top door draft shield              | 10 | Bubble level                    |
| 4 | Side door draft shield(right/left) | 11 | Below weighing(optional)        |
| 5 | Weighing pan                       | ÷  | Press button                    |
| 6 | Leveling feet                      | 9  | Put weight or object on the pan |
| 7 | RS232 interface                    | C  | Take off the weight or object   |

#### Button

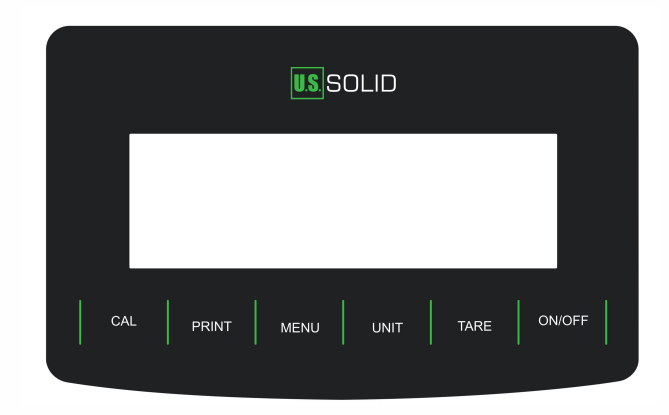

#### **DisplayInformation**

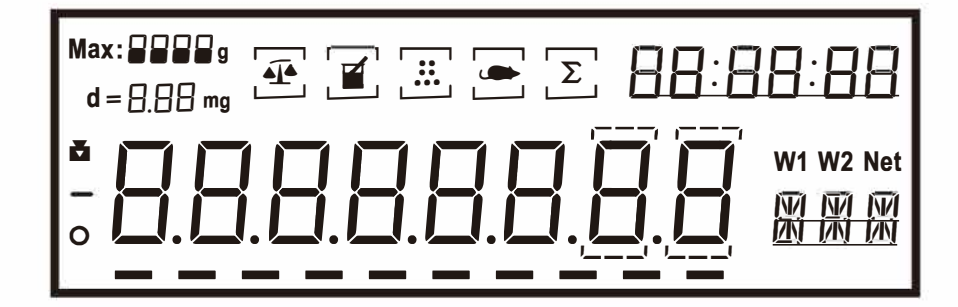

| No. | Display                    | Description                             |
|-----|----------------------------|-----------------------------------------|
| 1   | Max: 8888 g<br>d = 8,88 mg | ModelDisplay                            |
| 2   |                            | Internal Calibration Sign               |
| 3   | _                          | Negative Weight Value                   |
| 4   | 0                          | Stable Value                            |
| 5   | ₹<br>A<br>A                | Weighing Sgn                            |
| 6   |                            | Density Determination                   |
| 7   | <b>.</b>                   | Piece Counting                          |
| 8   |                            | Dynamic Weighing                        |
| 9   | Σ                          | Summation                               |
| 10  |                            | Progress Bar                            |
| 11  | 88:88:88                   | Time Setting                            |
| 12  | W1 W2                      | W1: weight in air, W2: weight in liquid |
| 13  | 8                          | Unauthenticated Numbers                 |
| 14  | x x x                      | Unit Display                            |

#### **Pipette Calibration**

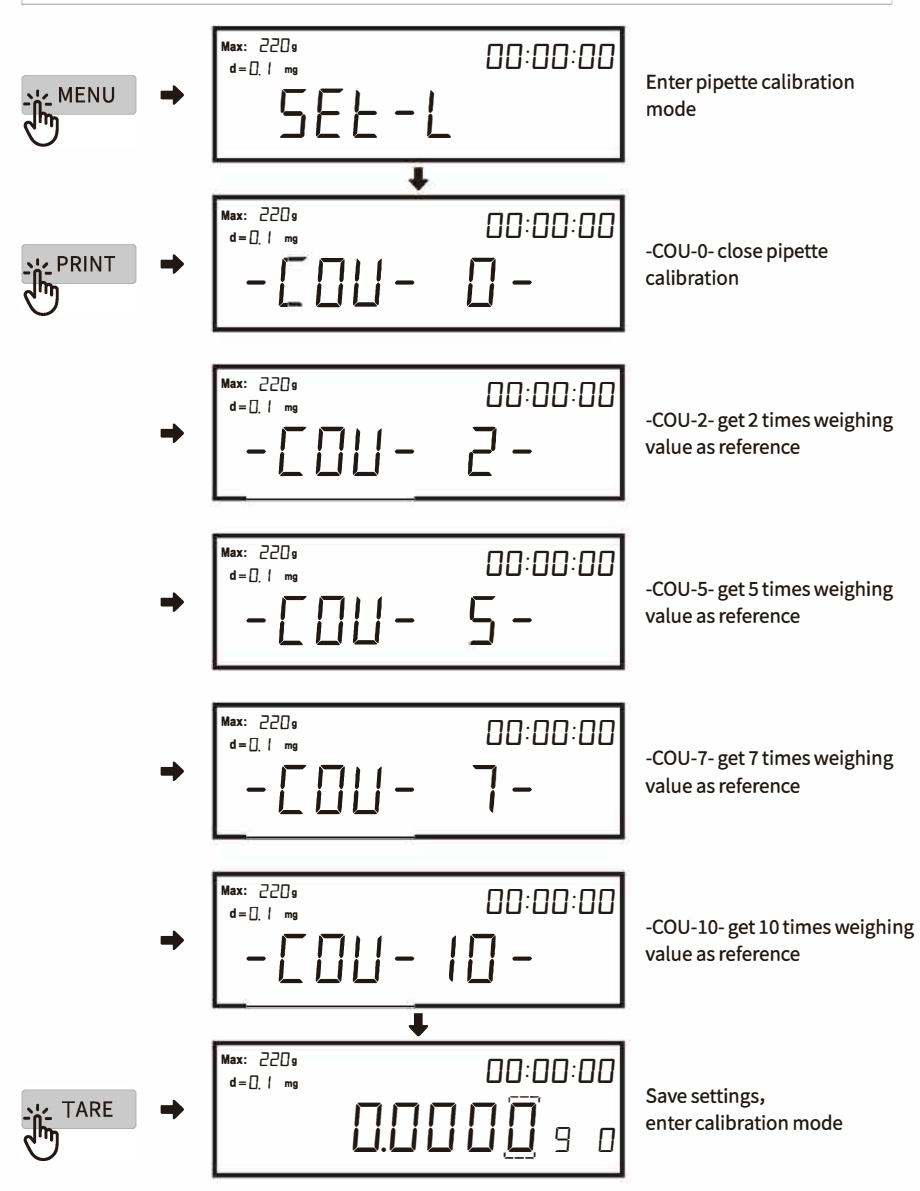

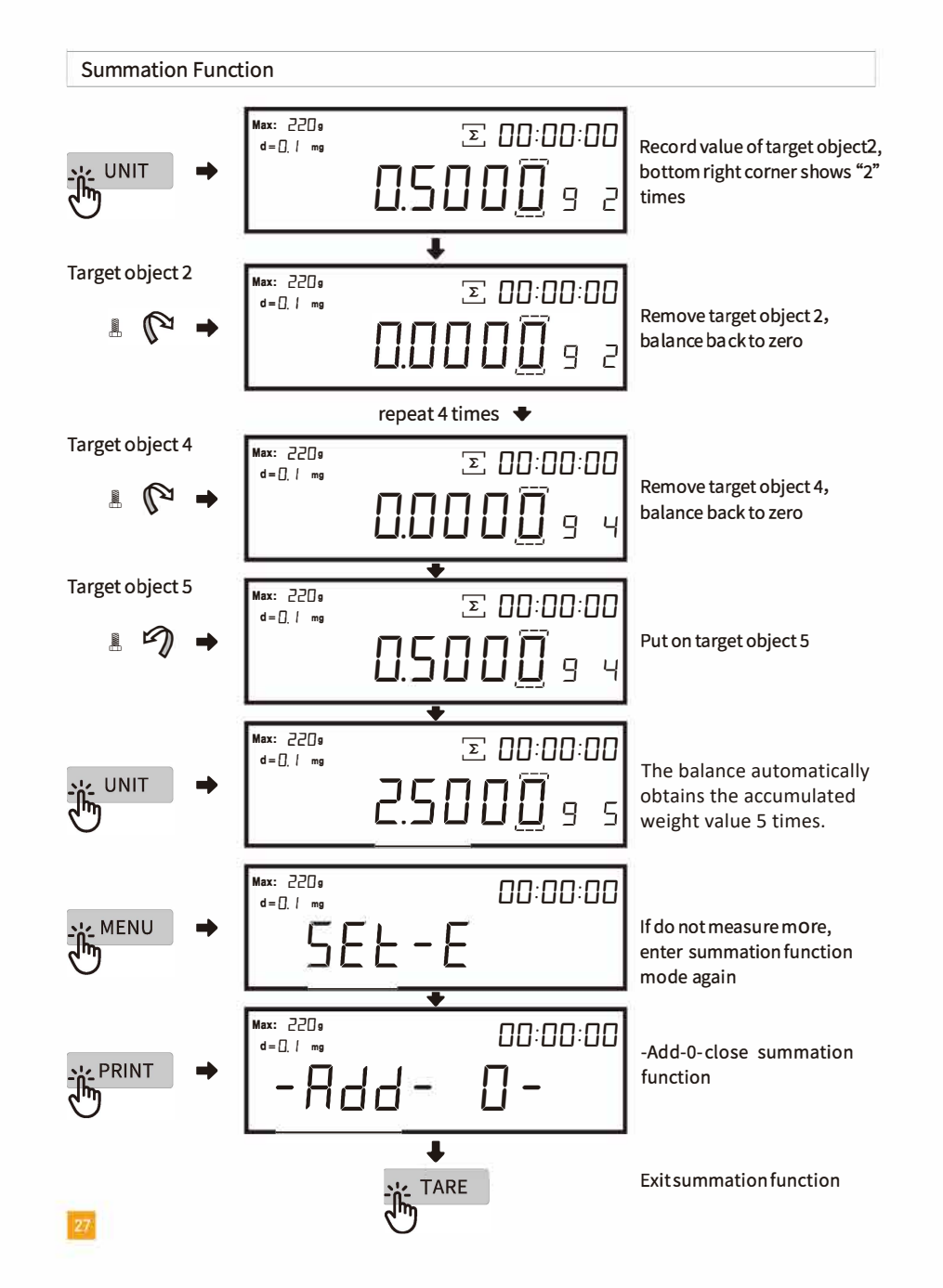

#### Parameter

#### Analytical Balance(0.01 mg)

| Capacity       | 120g/31g                                             | 120g/51g  | 120g/81g     | 220g/31g     | 220g/51g | 220g/81g | 100g                    | 120g       |  |
|----------------|------------------------------------------------------|-----------|--------------|--------------|----------|----------|-------------------------|------------|--|
| Readability    |                                                      | 0.01mg    | 0.01mg       |              |          |          |                         |            |  |
| Stabletime     |                                                      |           | 2-           | 3s           |          |          | 3s                      | 3s         |  |
| Preheatingtime |                                                      |           | 30-60        | l mins       |          |          | 30-60 mins              | 30-60 mins |  |
| Weighingunit   |                                                      |           | g/oz/ct/mg/l | b/gn/ozt/dwt |          |          | g/oz/ct/mg/customizable |            |  |
| Min.weight     | 0.1mg/0.01mg                                         |           |              |              |          |          |                         | 0.01mg     |  |
| Repeatability  |                                                      | ±0.03mg   | ±0.03mg      |              |          |          |                         |            |  |
| Linearity      |                                                      | ±0.03mg   | ±0.03mg      |              |          |          |                         |            |  |
| Interface      |                                                      | RS232/USB |              |              |          |          |                         |            |  |
| Pansize        |                                                      | φ90mm     |              |              |          |          |                         |            |  |
| Packingsize    | Inner box:430x320x415mm, Master carton:490x380x485mm |           |              |              |          |          |                         |            |  |
| N.W.           |                                                      |           |              |              |          |          |                         |            |  |
| Power          |                                                      |           |              |              |          |          |                         |            |  |

#### Analytical Balance(0.1 mg)

| Capacity       | 0-120g                                               | 0-220g    | 0-320g | 0-420g | 0-520g |  |  |  |  |  |
|----------------|------------------------------------------------------|-----------|--------|--------|--------|--|--|--|--|--|
| Readability    | 0.1mg                                                |           |        |        |        |  |  |  |  |  |
| Stabletime     | 1.5s 2.5s                                            |           |        |        |        |  |  |  |  |  |
| Preheatingtime |                                                      | 30-60 min |        |        |        |  |  |  |  |  |
| Weighing unit  | g/oz/ct/mg/lb/gn/ozt/dwt                             |           |        |        |        |  |  |  |  |  |
| Min. weight    | 0.1 mg                                               |           |        |        |        |  |  |  |  |  |
| Repeatability  | ±0.1mg ±0.2mg                                        |           |        |        |        |  |  |  |  |  |
| Linearity      | ±0.2mg ±0.3mg                                        |           |        |        |        |  |  |  |  |  |
| Interface      | RS232/USB                                            |           |        |        |        |  |  |  |  |  |
| Pansize        | φ90mm                                                |           |        |        |        |  |  |  |  |  |
| Packingsize    | Inner box:430x320x415mm, Master carton:490x380x485mm |           |        |        |        |  |  |  |  |  |
| N.W.           |                                                      |           | 6280g  |        |        |  |  |  |  |  |
| Power          | AC110V-240V                                          |           |        |        |        |  |  |  |  |  |

#### Analytical Balance(1mg)

| Capacity       | 0-520g | 0-620g                                               | 0-1000g | 0-2000g |  |  |  |  |  |  |
|----------------|--------|------------------------------------------------------|---------|---------|--|--|--|--|--|--|
| Readability    | 1mg    |                                                      |         |         |  |  |  |  |  |  |
| Stable time    | 1-2s   |                                                      |         |         |  |  |  |  |  |  |
| Preheatingtime |        | 30-60min                                             |         |         |  |  |  |  |  |  |
| Weighing unit  |        | g/oz/ct/mg/lb/gn/ozt/dwt                             |         |         |  |  |  |  |  |  |
| Min. weight    |        | 1mg                                                  |         |         |  |  |  |  |  |  |
| Repeatability  | ±1mg   |                                                      |         |         |  |  |  |  |  |  |
| Linearity      |        | ±2mg                                                 |         |         |  |  |  |  |  |  |
| Interface      |        | RS232/USB                                            |         |         |  |  |  |  |  |  |
| Pansize        |        | φ90mm                                                |         |         |  |  |  |  |  |  |
| Packingsize    | Inr    | Inner box:430x320x415mm, Master carton:490x380x485mm |         |         |  |  |  |  |  |  |
| N.W.           |        | 62                                                   | 80g     |         |  |  |  |  |  |  |
| Power          |        | AC110V-240V                                          |         |         |  |  |  |  |  |  |

#### 2. PREPARATION

#### Leveling the Balance

- 1 Place the balance on a stable desk that cannot be moved.
- 2 Adjust the two leveling feet on the bottom until the bubble is centered in the circle.
- Ie. After leveling, install the scale pan:

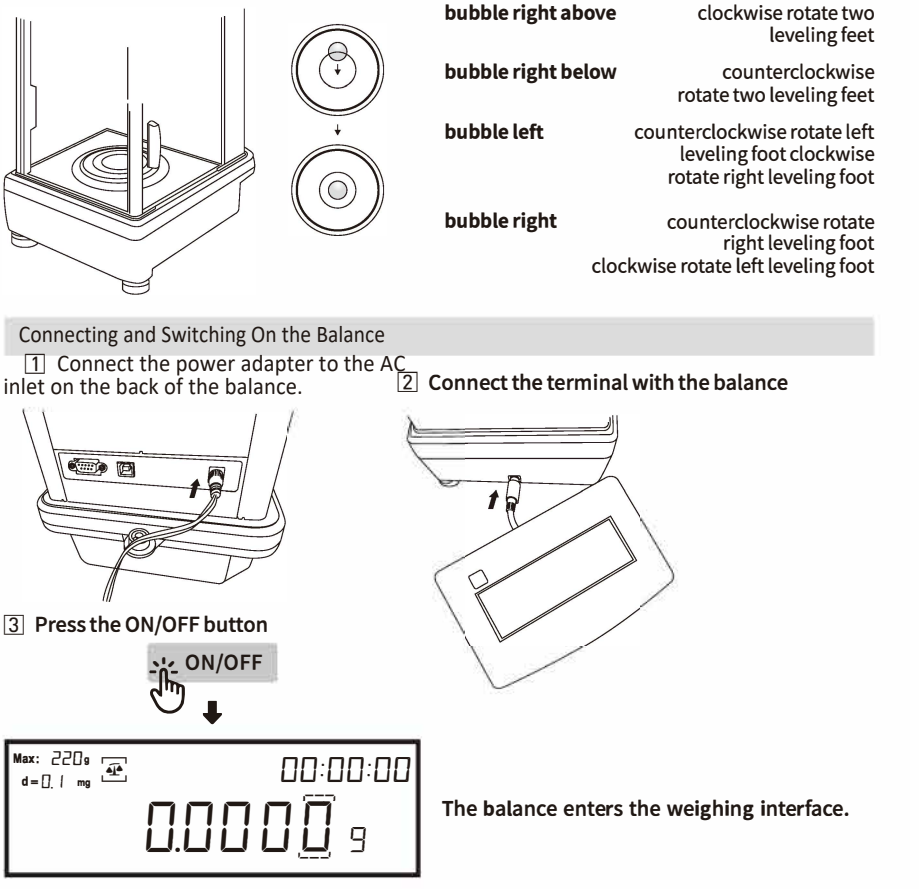

When the operating temperature changes, place the balance in the new location for 2 hours while powered on, to allow the balance to adjust to the new temperature.

Attention: If the number on the display is unstable during the first boot, this is caused by the operating temperature change. You can press the "TARE" button repeatedly and set aside for 30 minutes to allow the balance to stabilize.

#### Summation Function

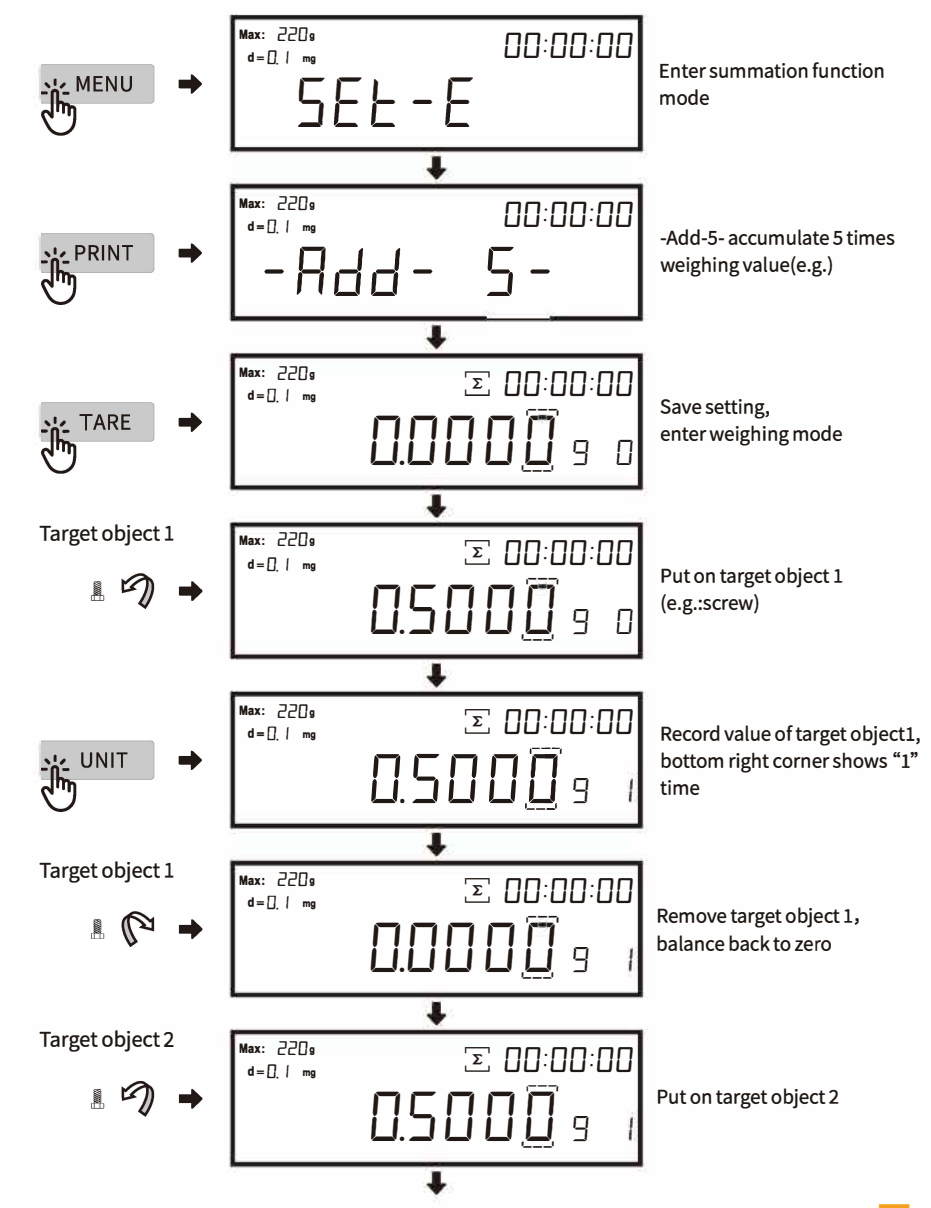

#### Summation Function

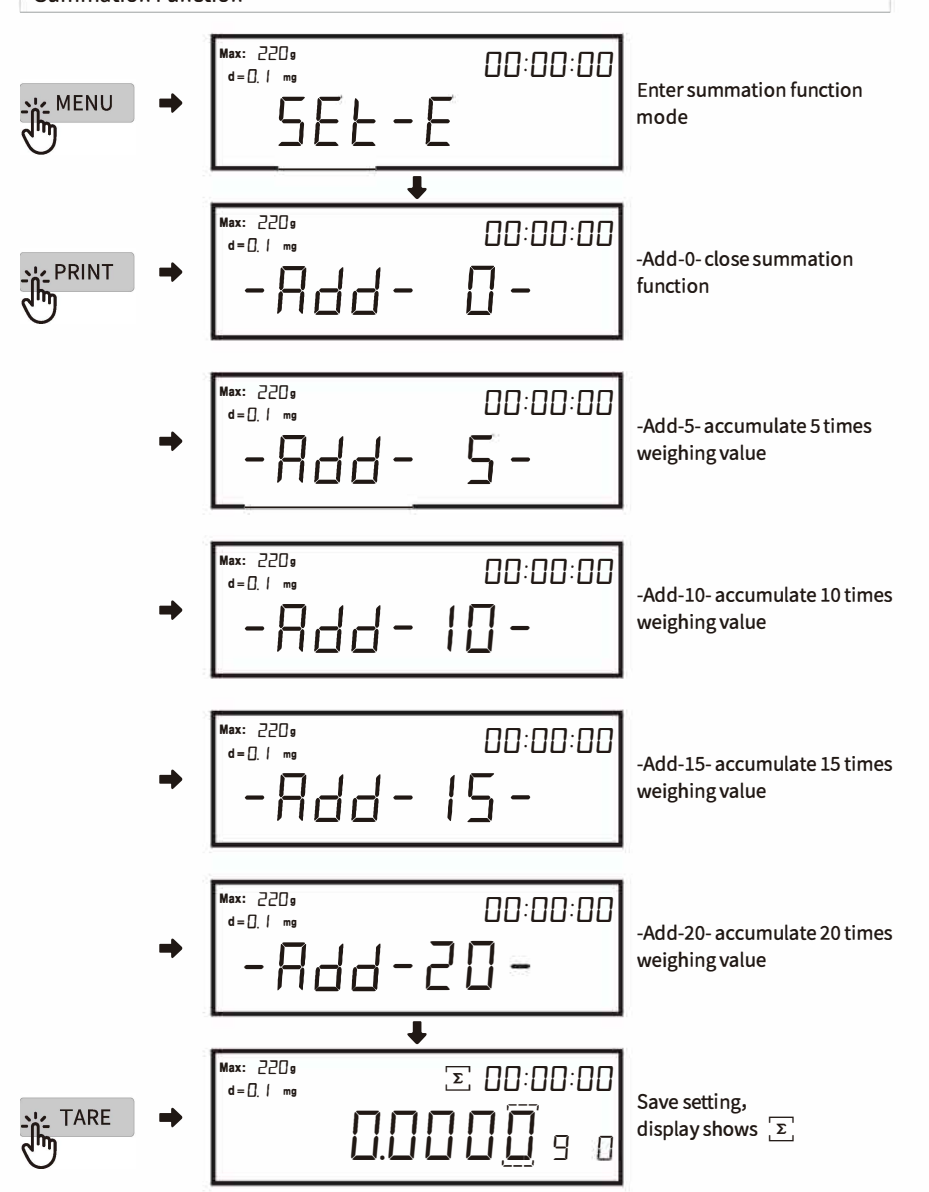

#### **3. CALIBRATION**

To obtain accurate weighing results, the balance should be calibrated before the following usage scenarios:

1 Before first use

- 2 After the balance has been powered off for a long time or after a power error
- 3 After changing the operating environment.
- [4] Regularly during weighing procedures.

Choose the calibration methods in sequence

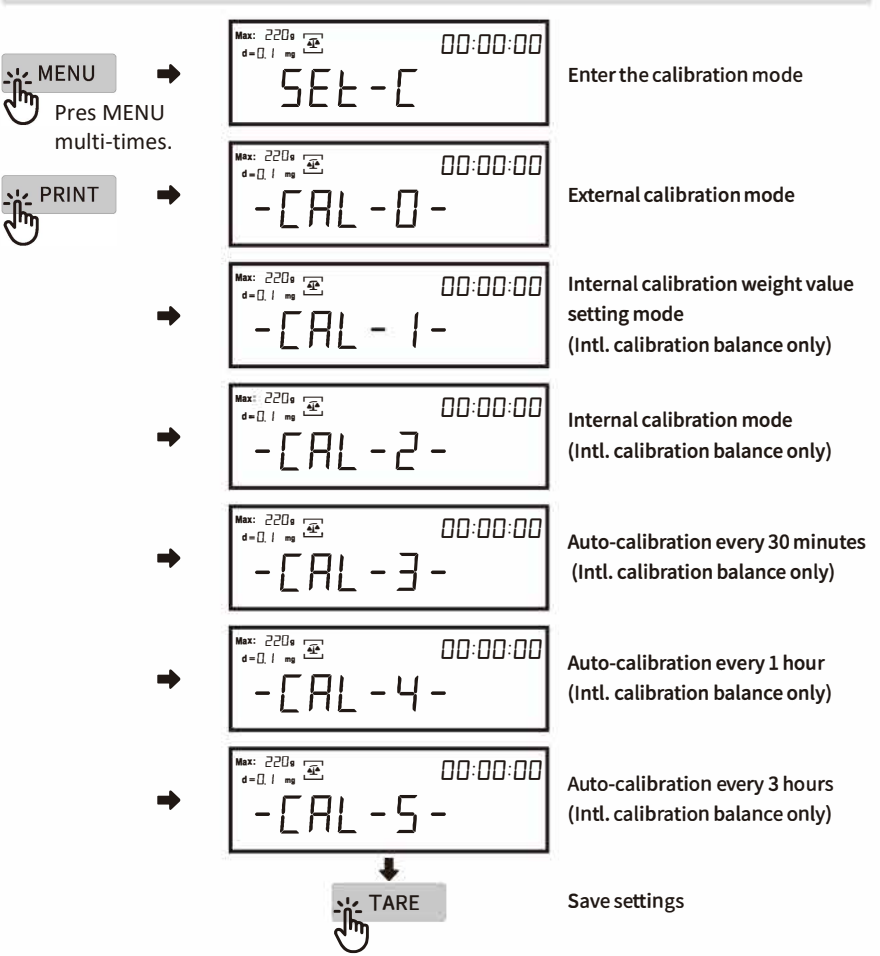

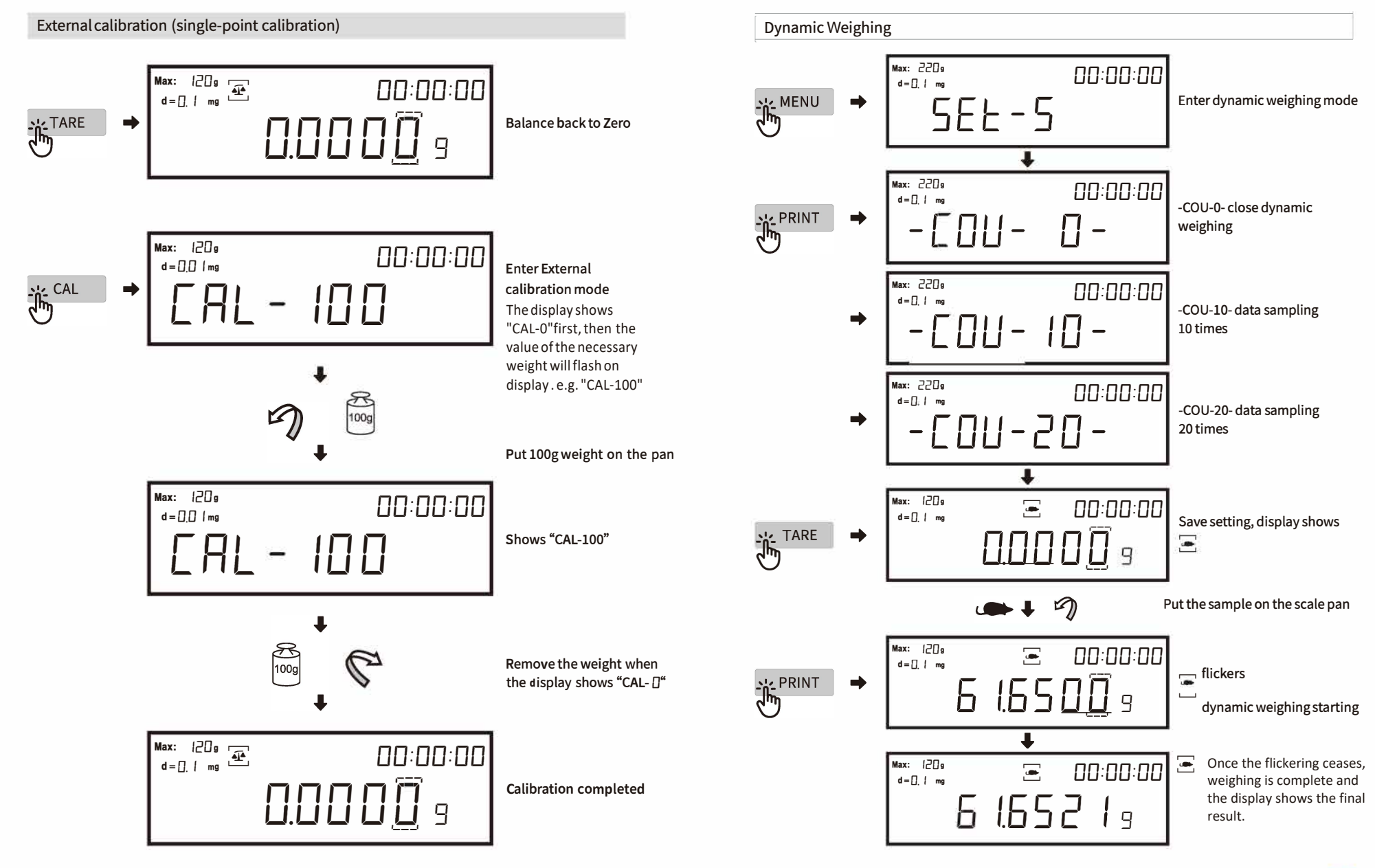

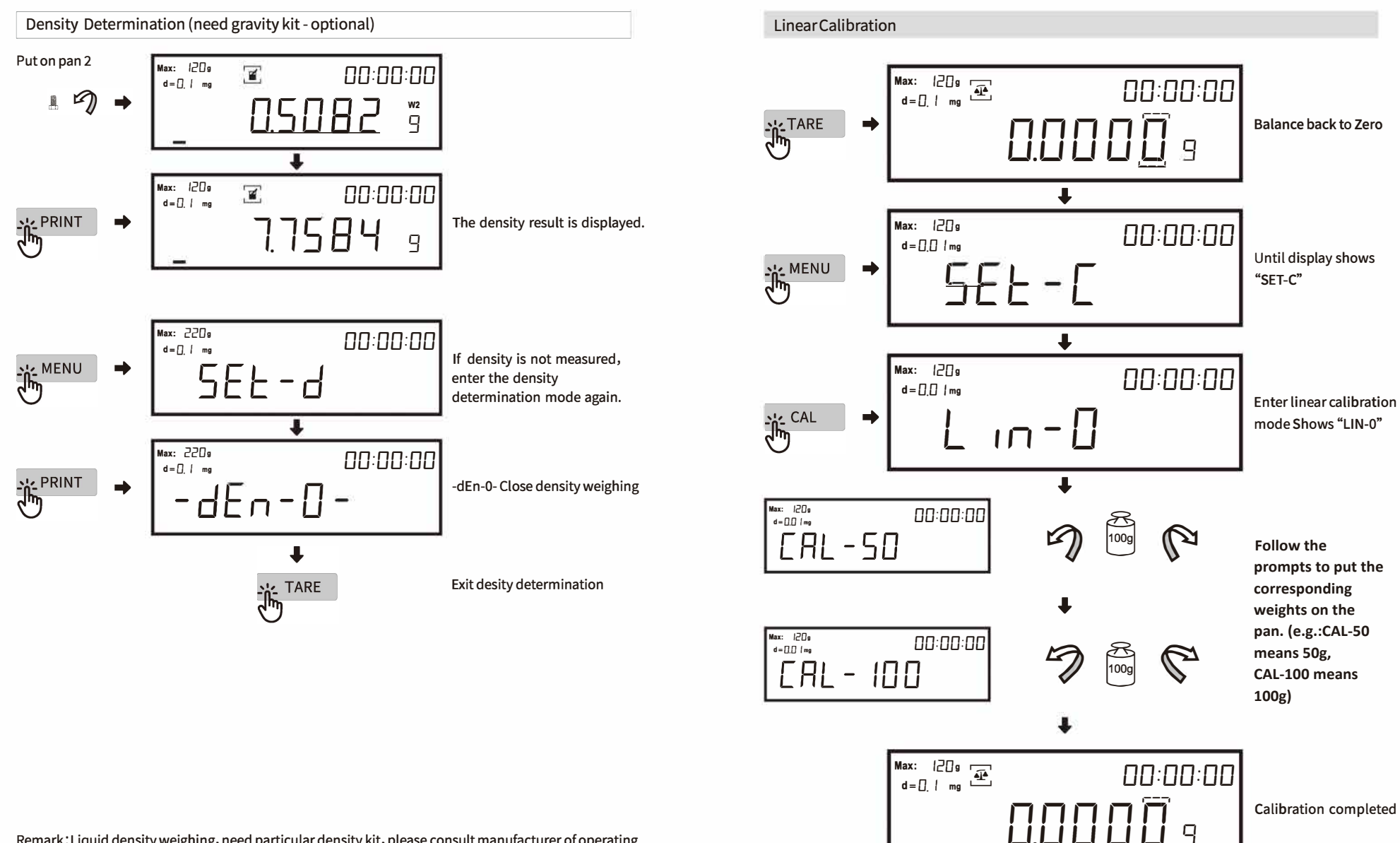

Remark: Liquid density weighing, need particular density kit, please consult manufacturer of operating instruction.

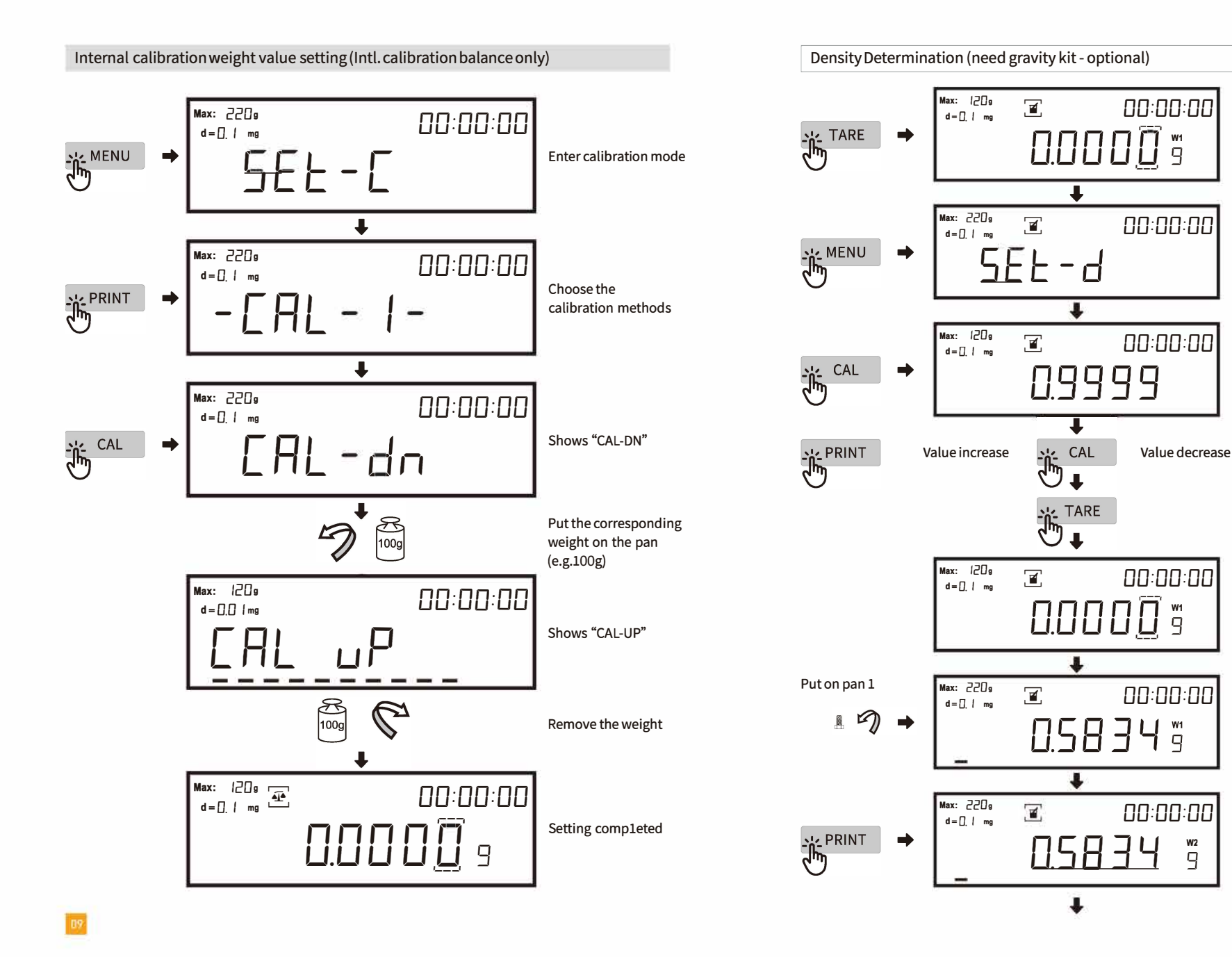

Save settings, shows 🗹 and "W1"

Press"NENU" when shows

Enterauxiliaryliquid density valuesetting, ifthe

auxiliary liquidiswater, set 1g/cm<sup>3</sup>

Press the ON/OFF key to select which digit of the number to change.

Savedensityvaluesetting e.g.weighingascrew

THE

D

22

Inliquid

1

2

Inair

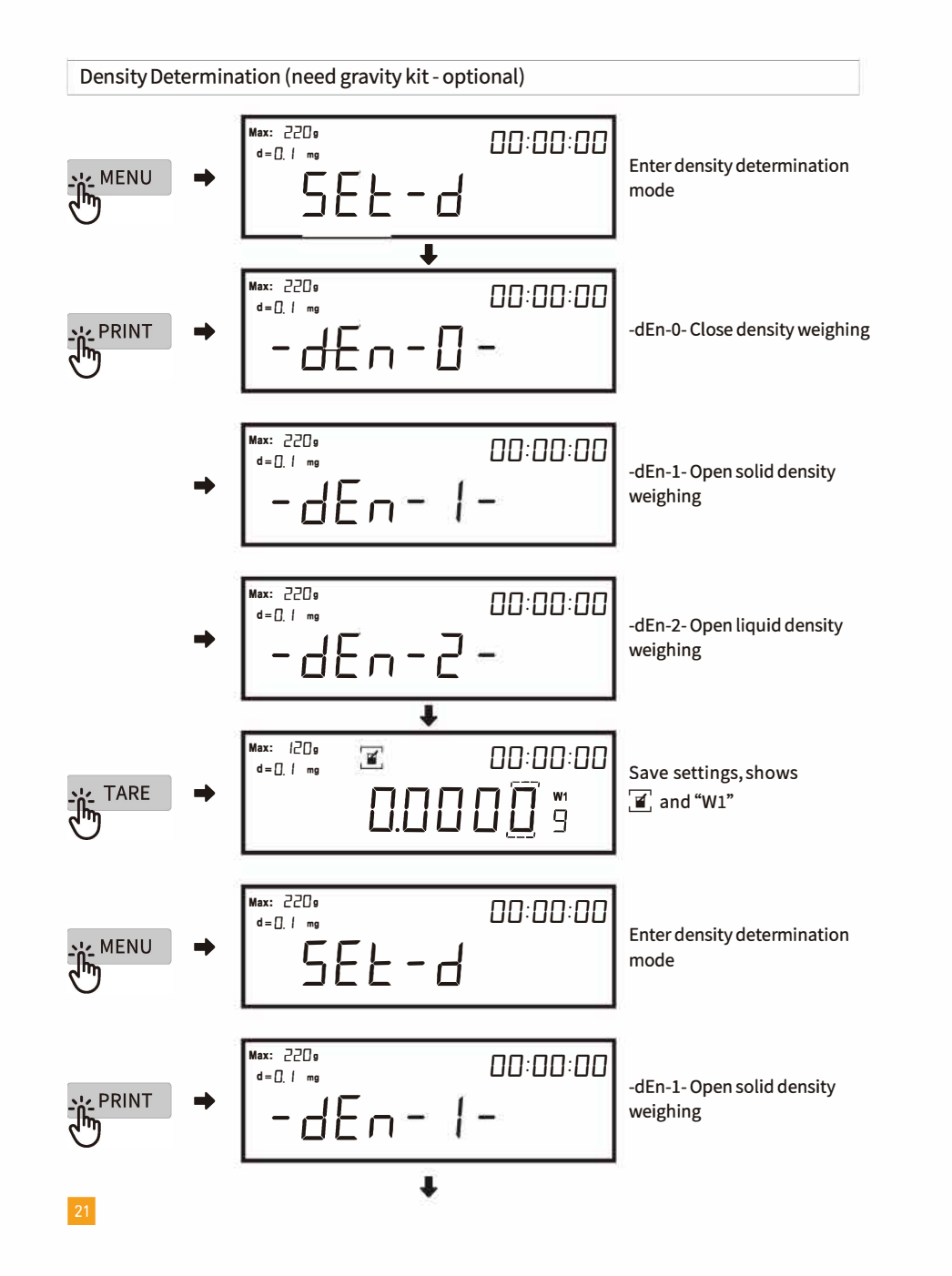

#### Weight Value Setting

If the balance is an internal calibration model, please directly press the calibration button to calibrate.

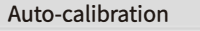

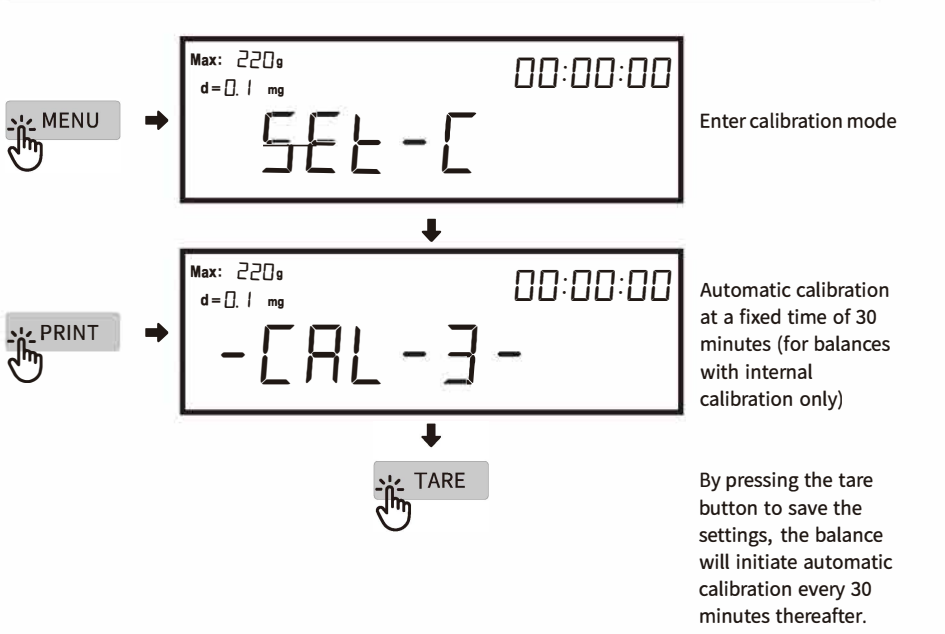

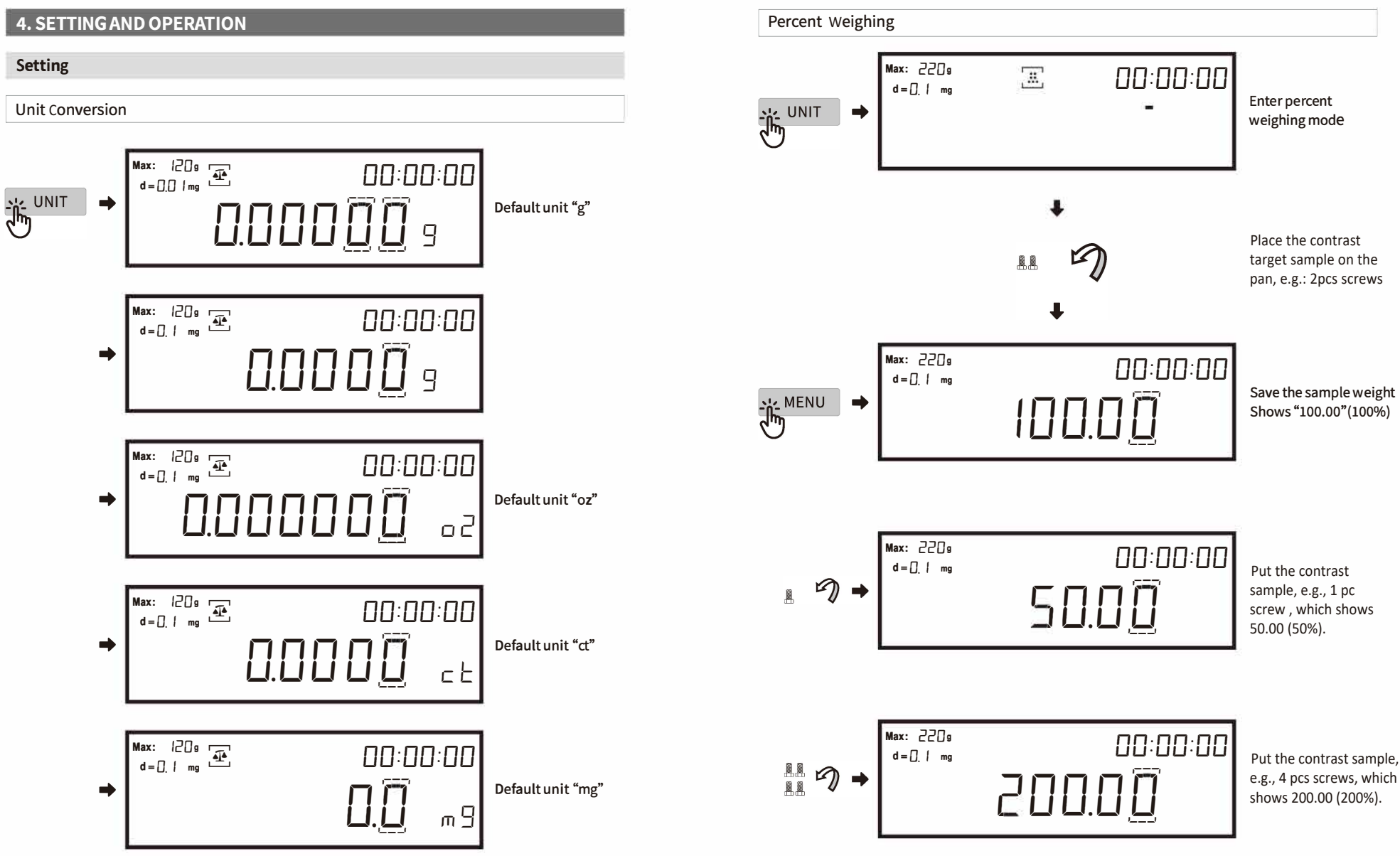

Remark: If using the same contrast sample a second time, re-sampling is not necessary.

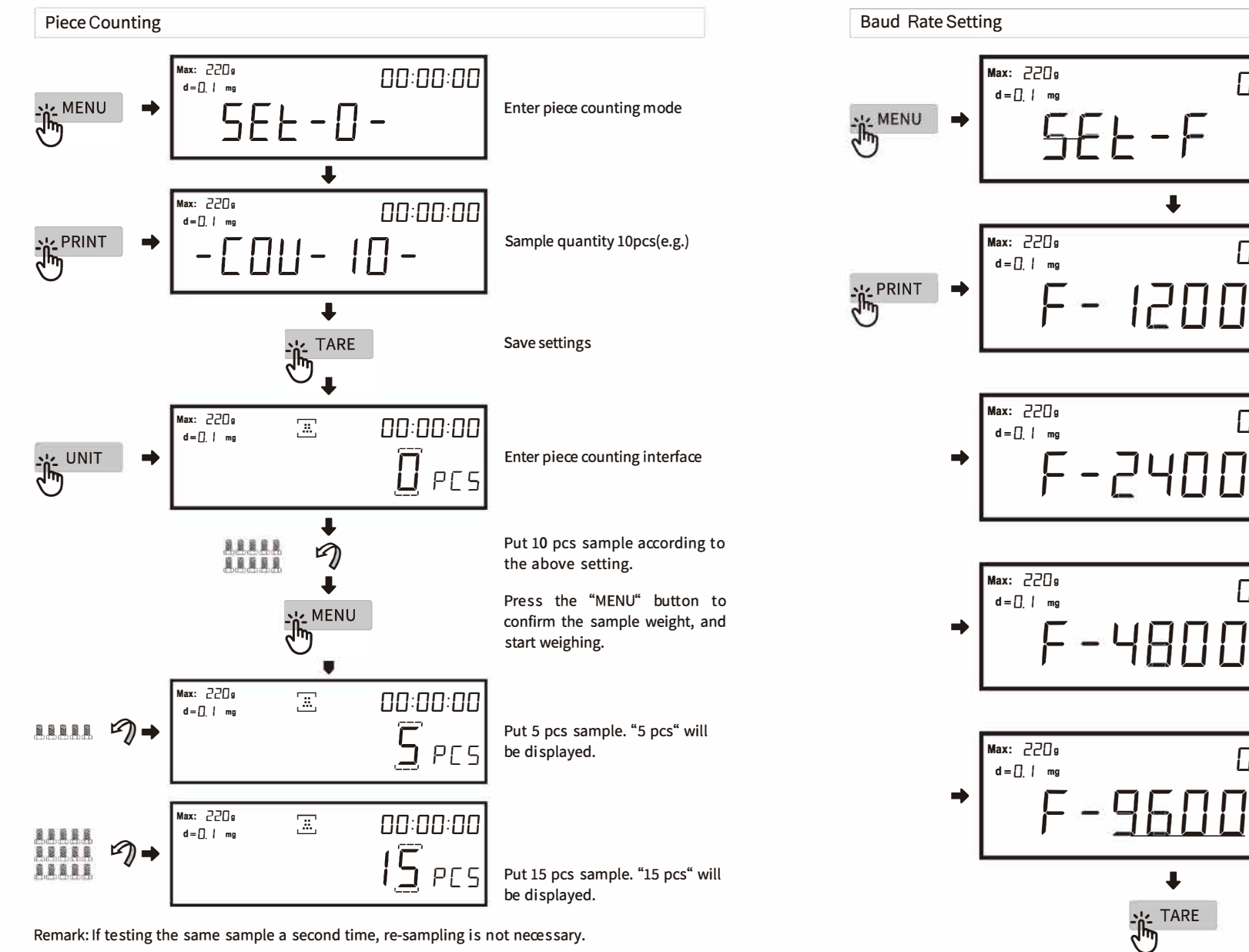

Remark: If testing the same sample a second time, re-sampling is not necessary.

00:00:00

00:00:00

00:00:00

00:00:00

00:00:00

Enter Baud rate

Baud rate is 1200

Baud rate is 2400

Baud rate is 4800

Baud rate is 9600

Save settings

setting mode

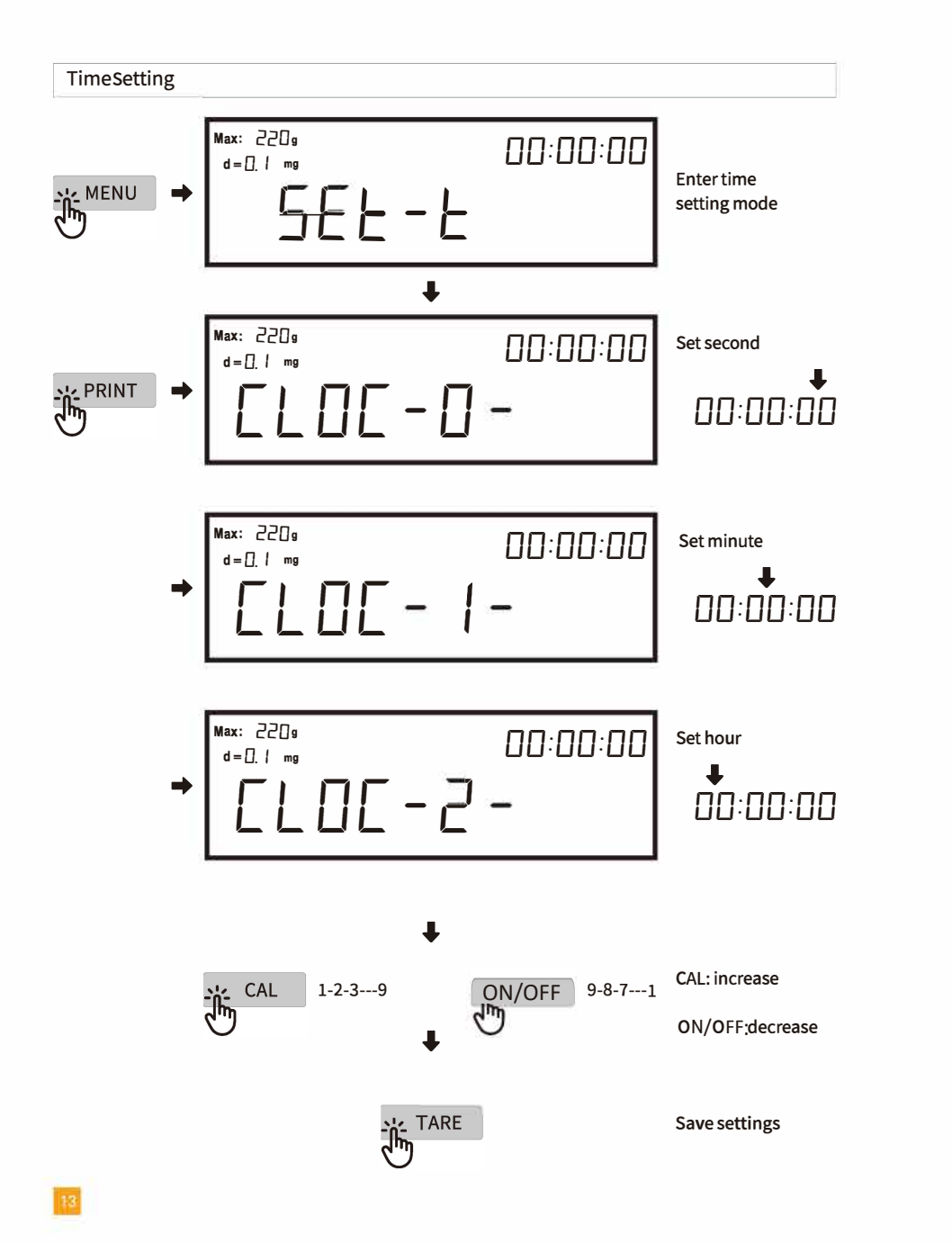

#### **OPERATION** Weighing Max: |20g 00:00:00 0.000009 Under weighing interface Put object on the scale pan 19 Max: 120g 00:00:00 0.50009 Get object weight PieceCounting Max: 220s 00:00:00 d = [] | mg Enter piece counting mode • SEE-0-Max: 220s 00:00:00 d = [] | mg -COU-10- sample quantity ∏!!– !∏– 10PCS Max: 220s 00:00:00 d = [] | m -COU-10- sample quantity -25PCS Max: 220s 00:00:00 d = [] | mg -COU-10- sample quantity -- [ []] - 5 [] -50PCS Save settings

#### **Interface Parameters**

#### **Rs232 Interface**

#### - Connection

| Balance (9 pins) | PC/Printer (9 pins) |
|------------------|---------------------|
| RXD (Input) 2    | 2                   |
| TXD (Output)3    | 3                   |
| GND (Ground) 5   | 5                   |

- The default Baud Rate is 1200 bps (see Baudrate setting)

- The Data format is 10 bits, 0 as start bit, 1 as stop bit, 8 digits (ASCII code)

- No odd and even numbers adjusting

- Data output is in continuous mode by default The mode can be changed into press button output, timing output and continuous output (see Data output setting)

#### - Output data format

| 1          | 2    | 3    | 4    | 5    | 6         | 7         | 8    | 9    | 10   | 11   | 12   | 13   | 14     | 15   |
|------------|------|------|------|------|-----------|-----------|------|------|------|------|------|------|--------|------|
| Туре       | Data | Data | Data | Data | Data      | Data      | Data | Data | Data | Unit | Unit | Unit | Return | Line |
| or<br>data |      |      |      |      | or<br>dot | or<br>dot |      |      |      |      |      |      |        | teed |
| luuu       |      |      |      |      |           |           |      |      |      |      |      |      |        |      |
|            |      |      |      |      |           |           |      |      |      |      |      |      |        |      |

#### Sensitivity Setting

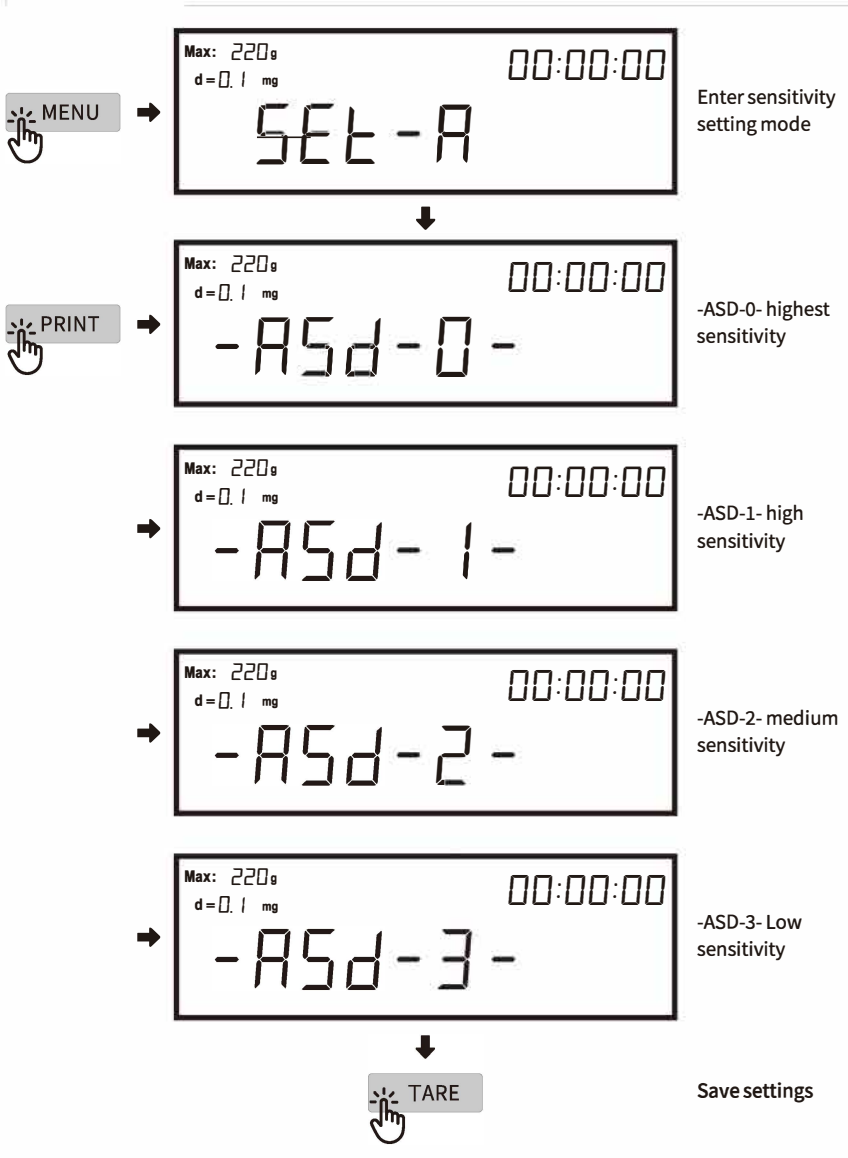

REMARK: The factory setting for sensitivity is "-ASD-3-", which is suitable for most using environments. Higher sensitivity requires a better environment. Do not adjust the sensitivity without consulting the factory.

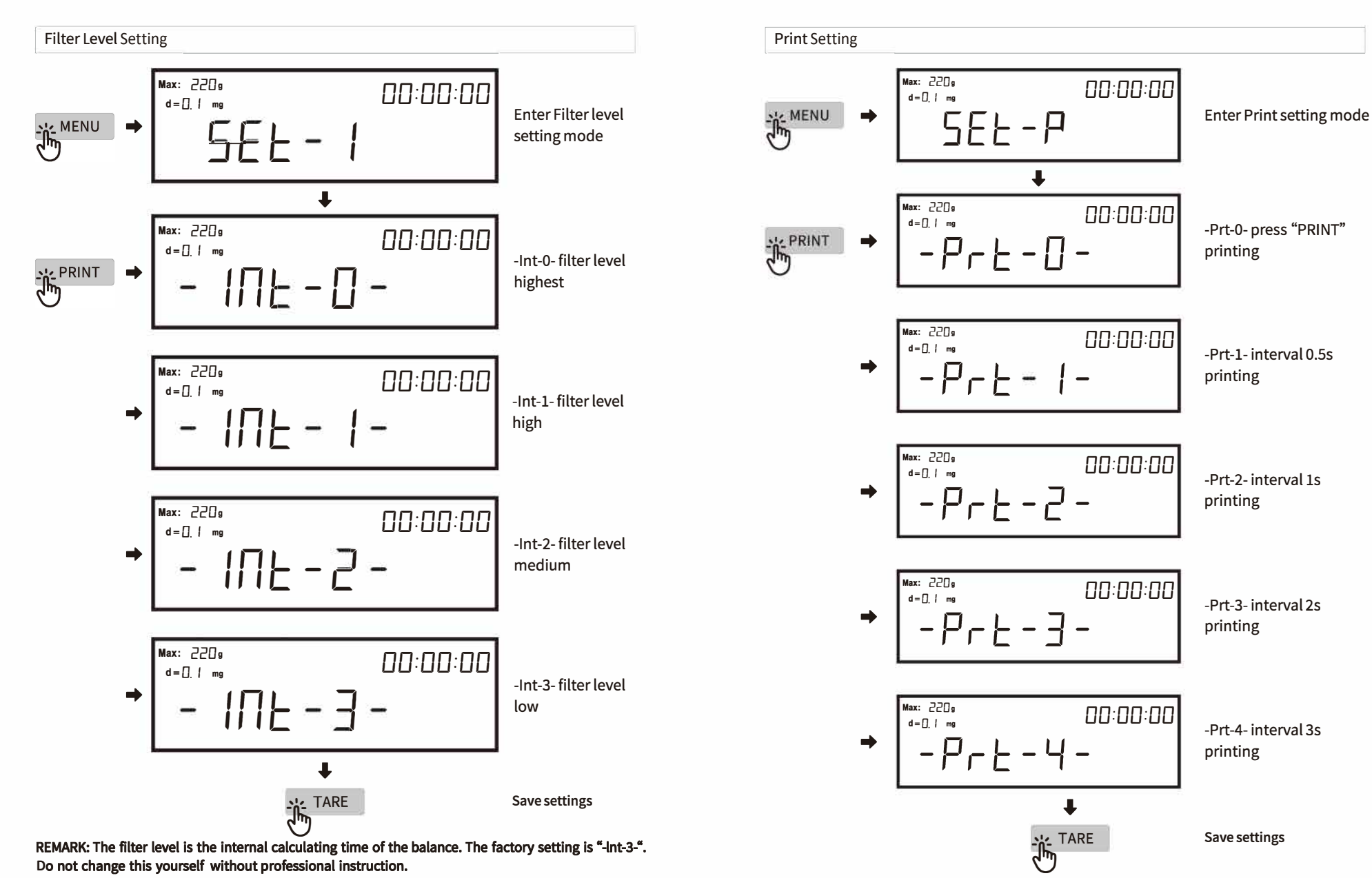